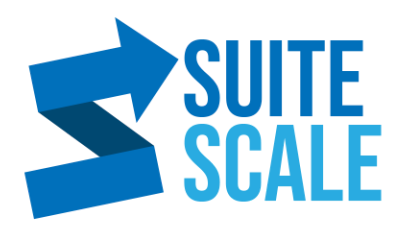

## How To Quickly Delete Data

22 July 2020 | Efficiency | Lez Yeoh

Don't waste time deleting records one by one, this video tutorial will show you how to save time deleting mass data.

**Blog Post Link:** 

## Steps:

- 1. Login to https://system.netsuite.com/.
- 2. In your data list, click on the **Edit** switch.
- 3. To start deleting, click on the data cell you want to start deleting and shift + click until you reach the last data you want to be deleted.
- A dotted line will appear around the selection, indicating the data to be deleted.
- 5. Press **Delete** on your keyboard.
- 6. Click **OK** on the confirmation message.

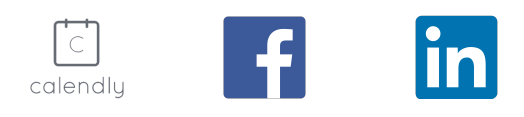